GOALS Guilford Open Access to Libraries for Students

75K KIDS All GCS students will be able to use their GCS Student ID # as a public library card at Greensboro Library & High Point Library

#### **LOGIN GCS+STUDENT ID#**

**BIRTH MONTH +** PIN **BIRTH YEAR** 

Some digital resources will require a PIN # to access

Example: GCS1234567

Example: 1/22/2006 would be 0106

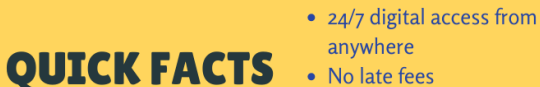

- No late fees
- 10 item max
- Reading materials
- Research databases
- Access to physical computer labs & books

## GOALS (Access to Public Library Digital Content)

Borowicz/Reedy Fork Elementary March 2020

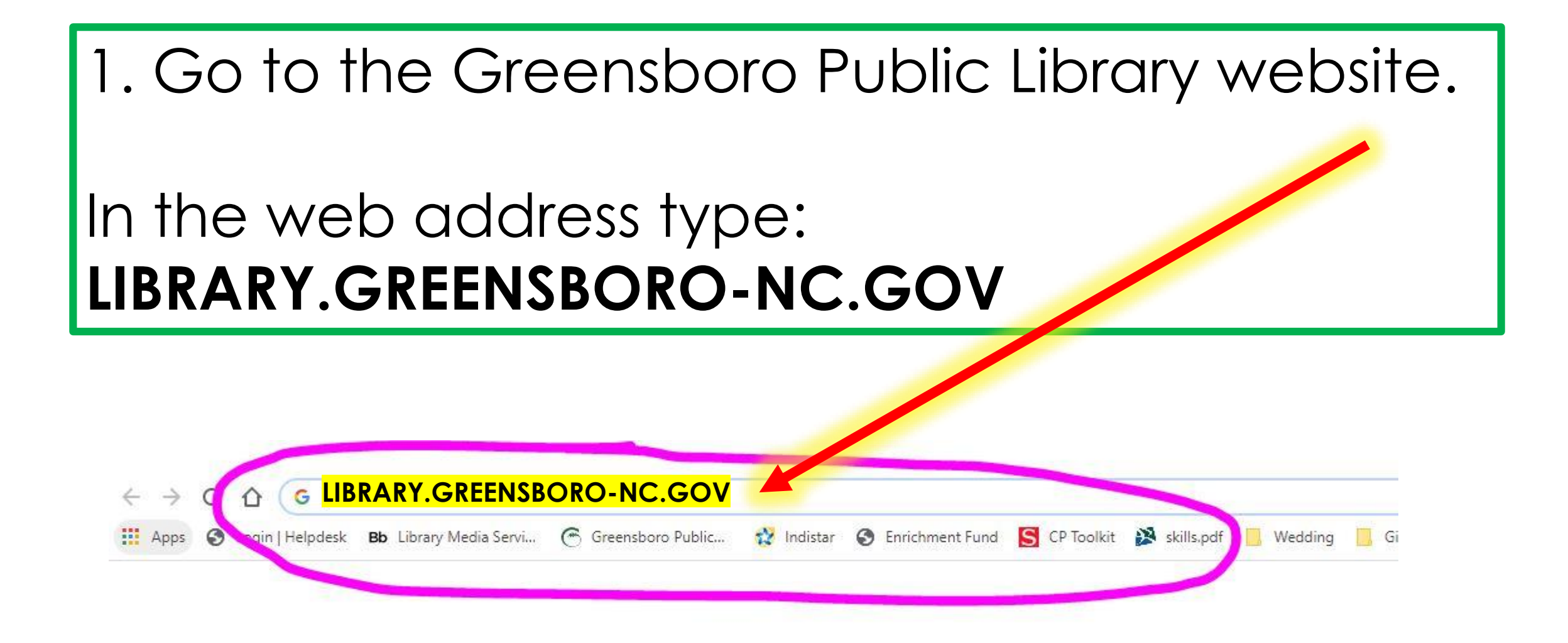

#### 2. Hover over the second tab "Books & Media".

### When a box drops down, click "Digital Downloads".

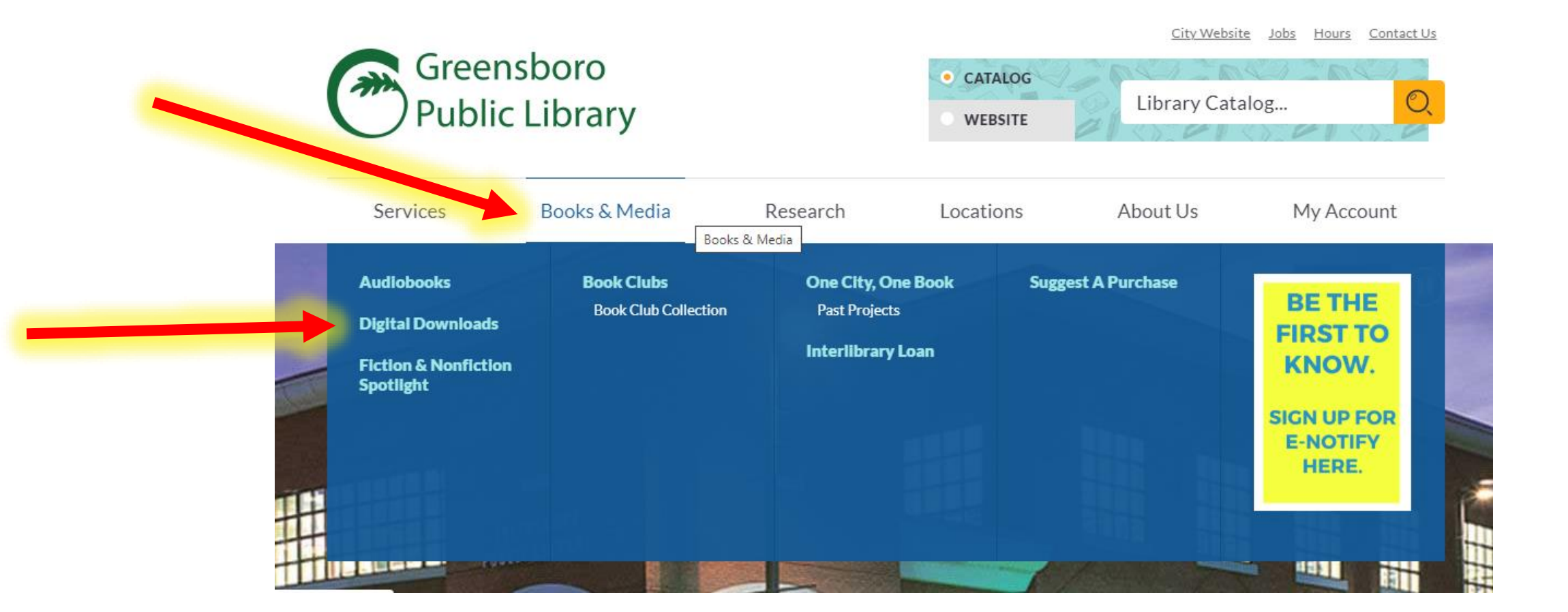

## 3. Click on the box that says "**NC KIDS Digital Library**".

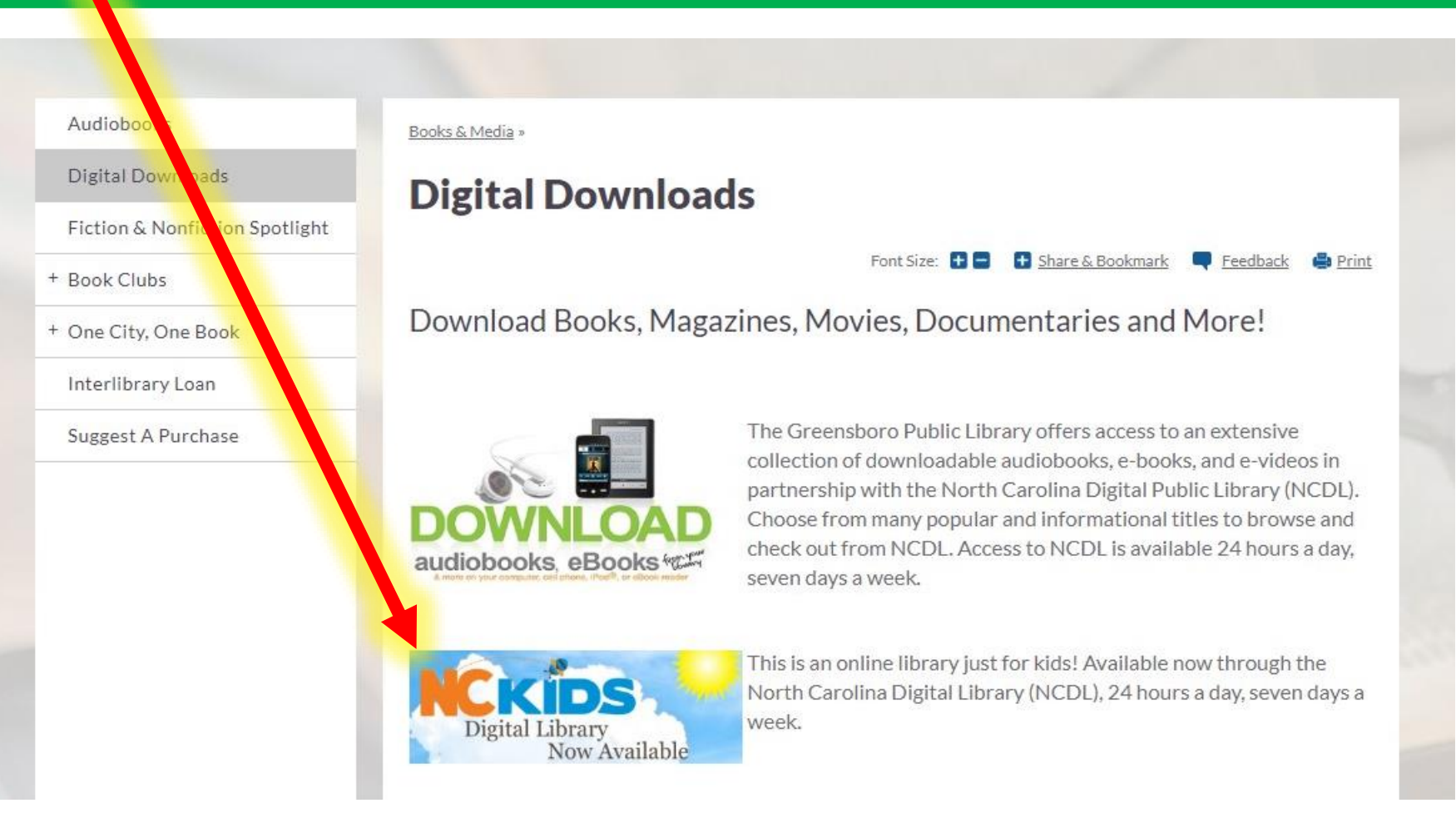

### 4. Wait 5 seconds (watch the countdown). You will be redirected to a new webpage.

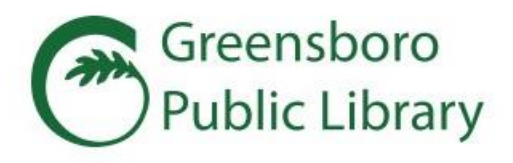

CATALOG
Library Catalog...

CITY WEDSITE

JODS HOURS CONTACT US

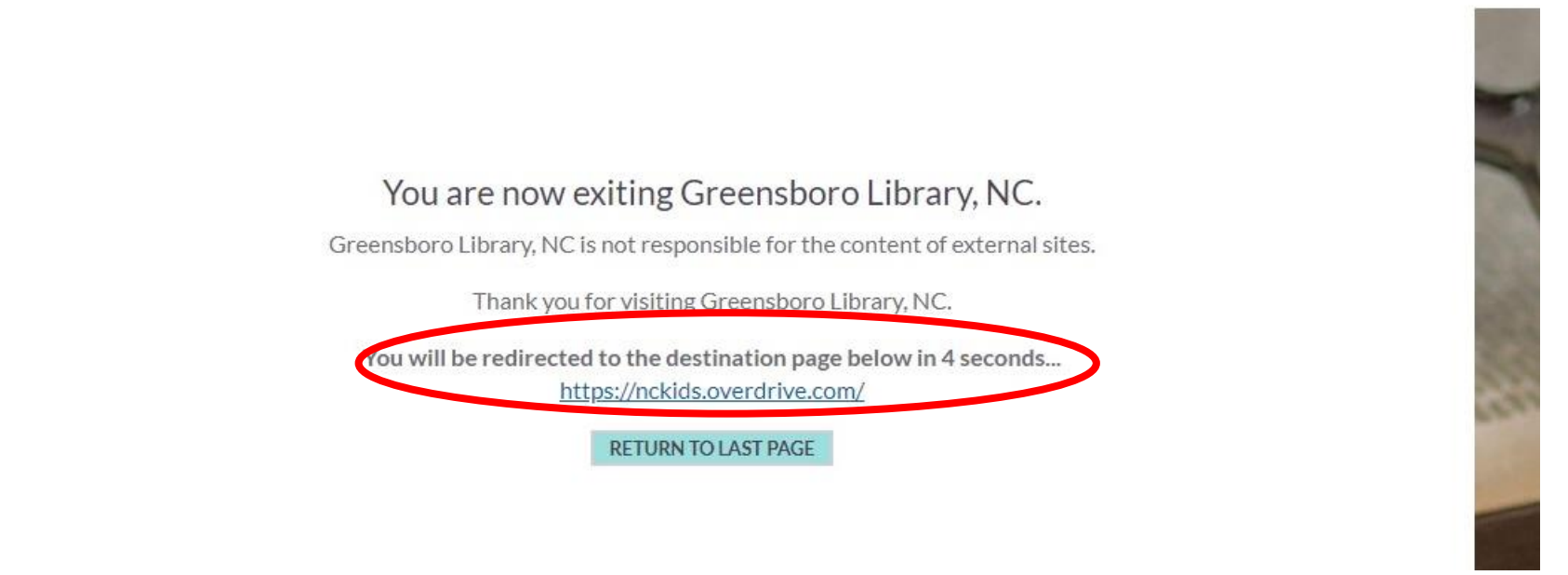

### 5. In the top right-hand corner press the blue button labeled "**Sign In**".

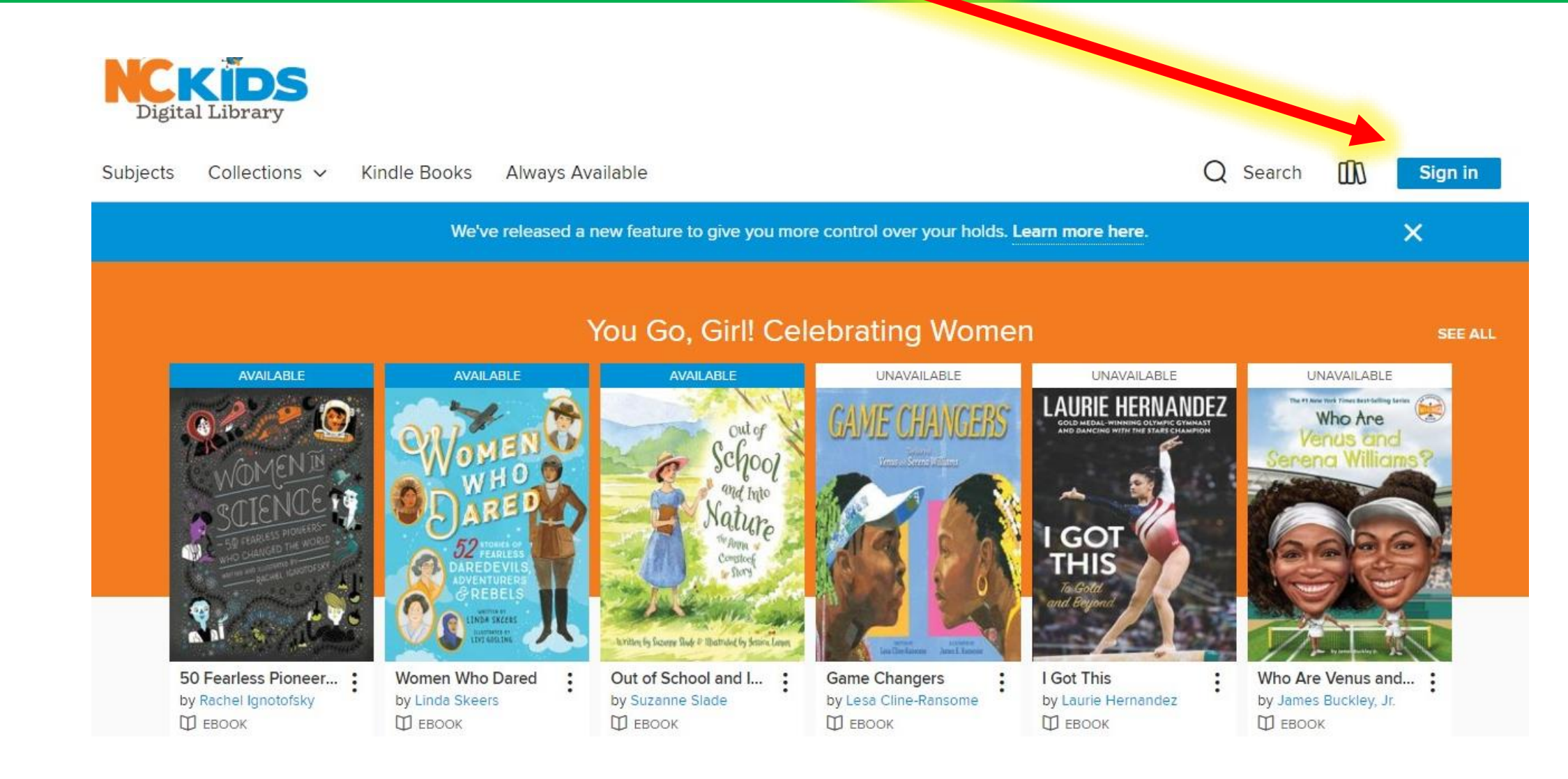

### 6. Choose "Greensboro Public Library".

In the box labeled "**Card Number**" type GCS followed immediately by your lunch number/student ID.

| Welcome!<br>Please sign in.                      | Students don't<br>need a password                                                                      |
|--------------------------------------------------|----------------------------------------------------------------------------------------------------|
| Select your library<br>Greensboro Public Library | for digital content –<br>but if checking out<br>at a library location<br>their 4-digit<br>PIN/password |
| Sign in                                          | is mmyy.<br>(June 2005 = 0605)                                                                         |

### 7. Search for a book by its title by clicking on the magnifying glass.

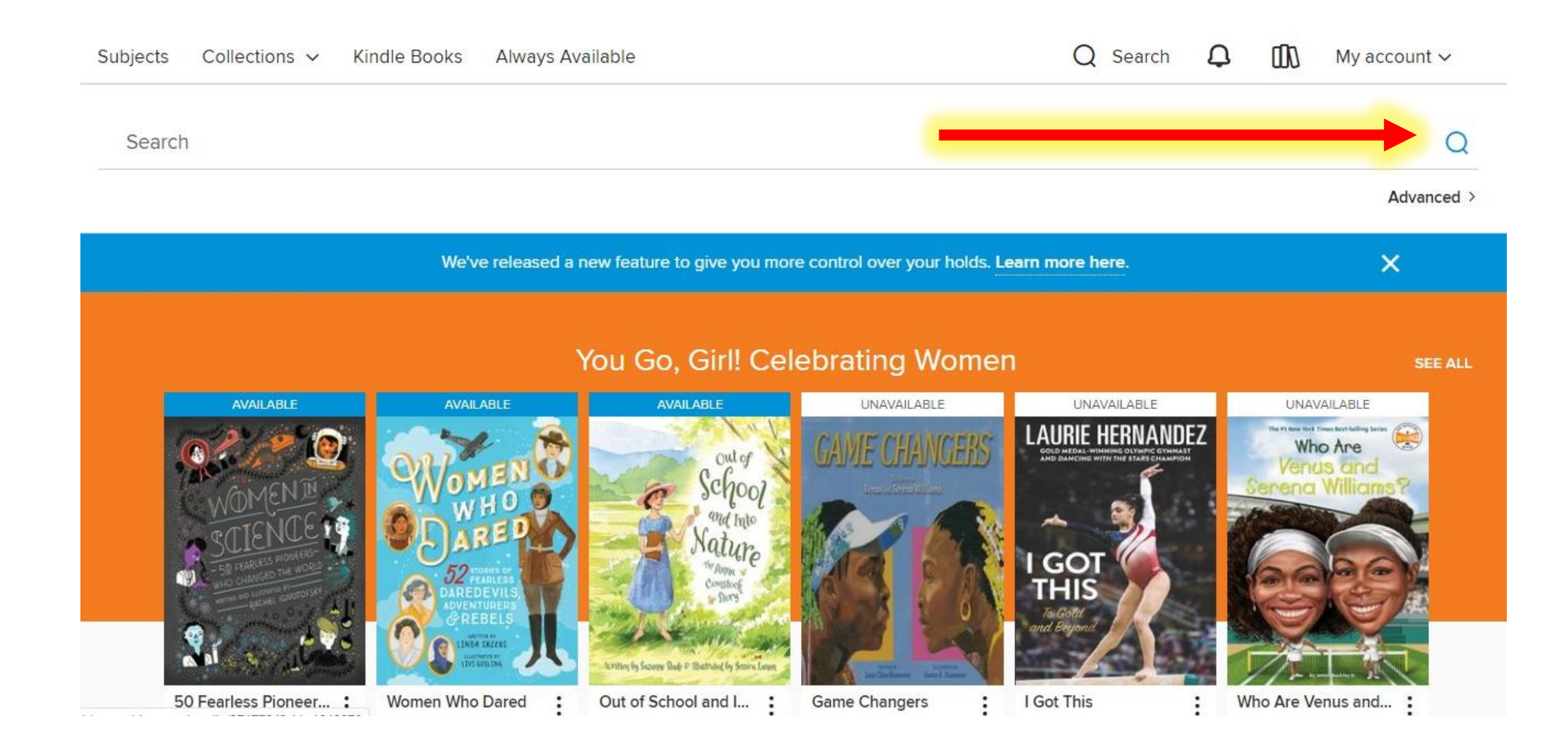

## 8. When you find the book you want to read, check to see if it has a blue bar across the top that says "**available**".

### Then, below the book, press "**BORROW**".

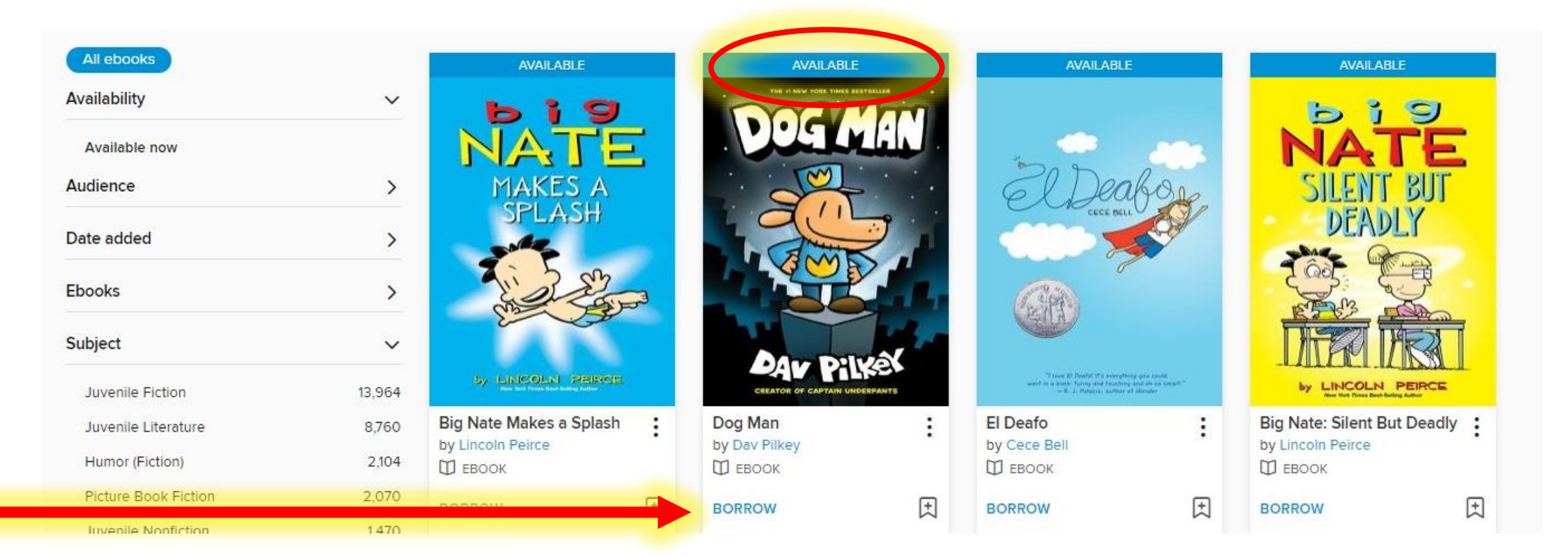

#### 9. Press the "**BORROW**" button one more time.

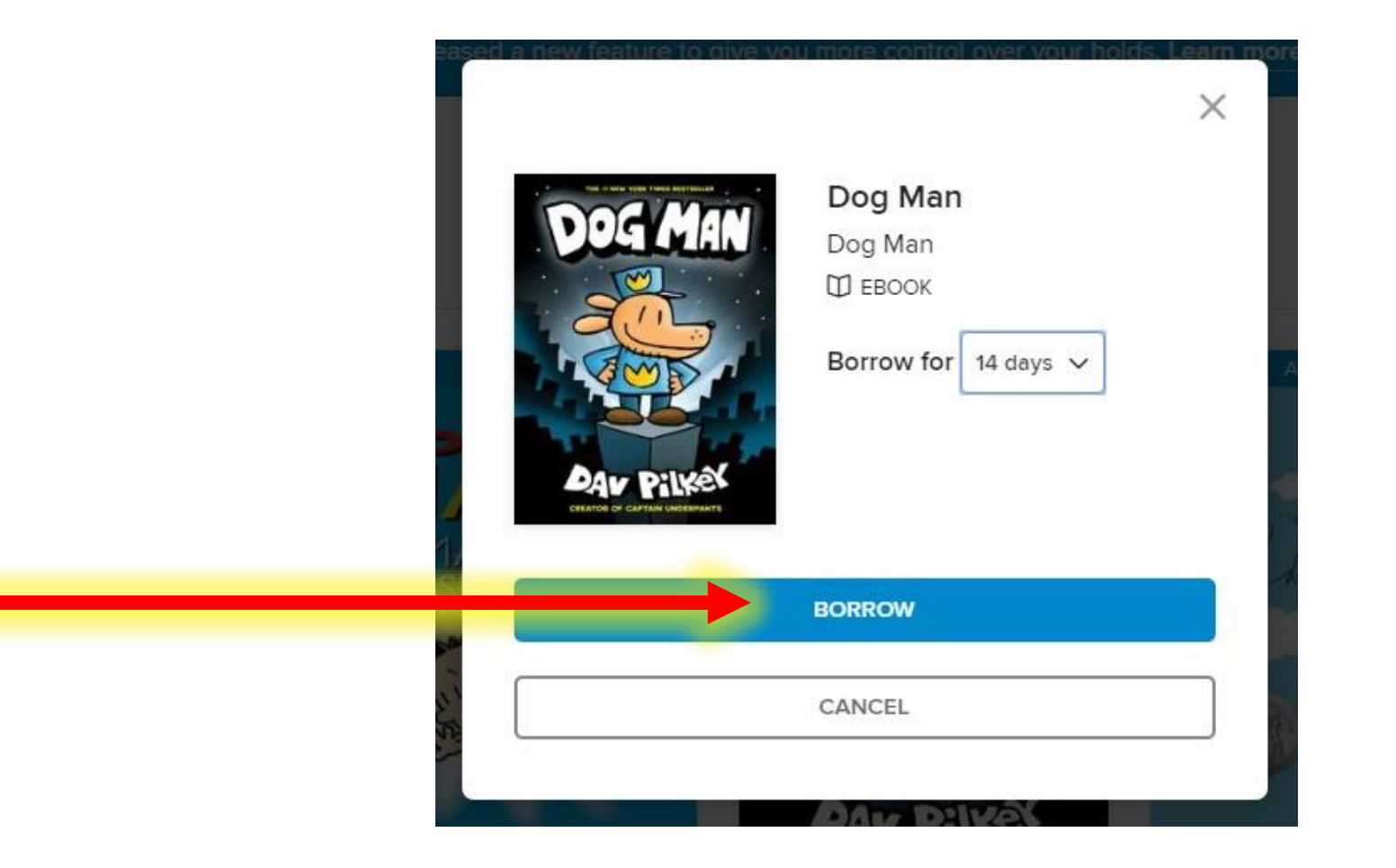

### Press the blue button labeled "Read Now in Browser". Your book will open in a new webpage.

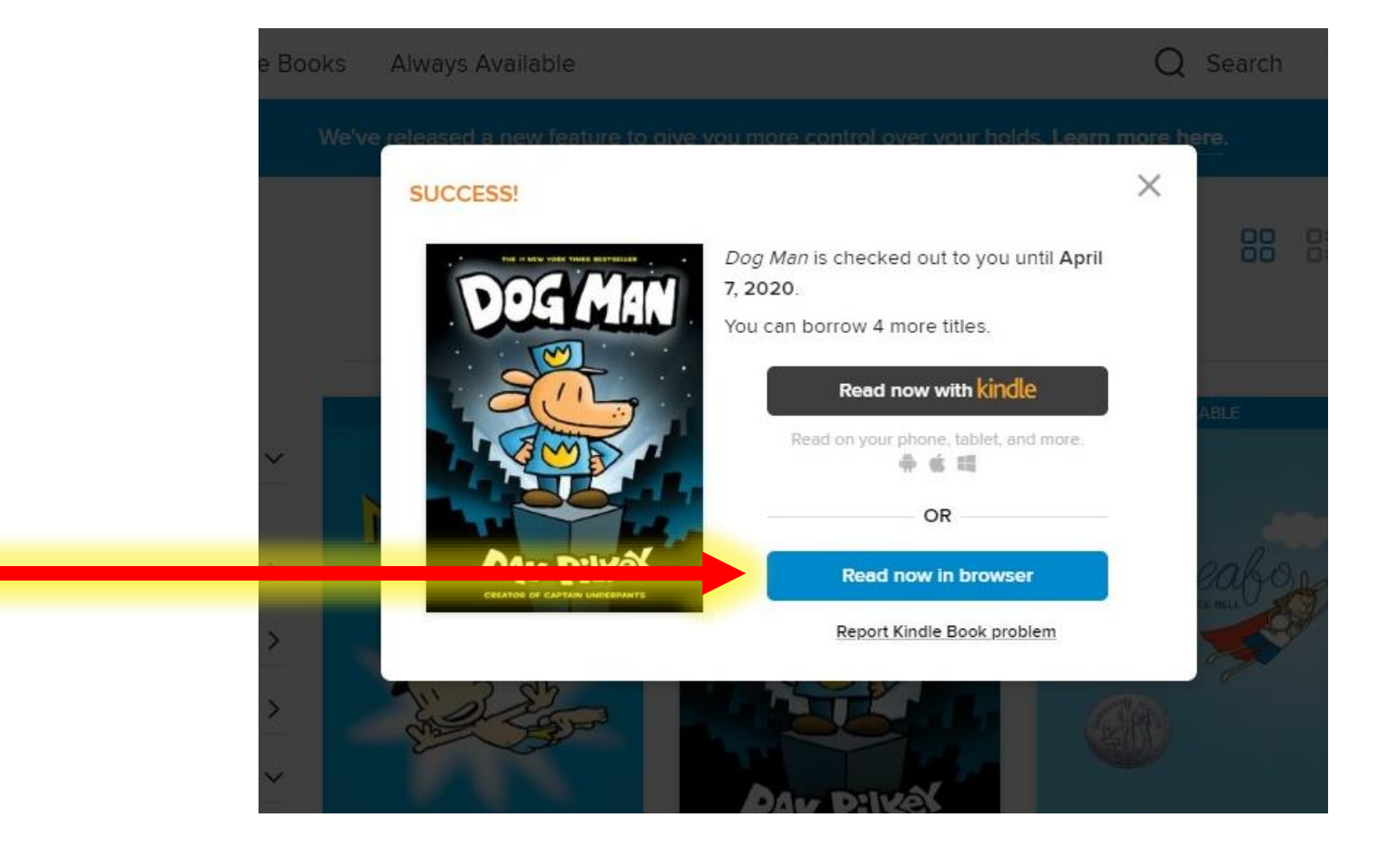

# To continue reading a book you've already checked out, go to "**My Account**" and then click "**Loans**".

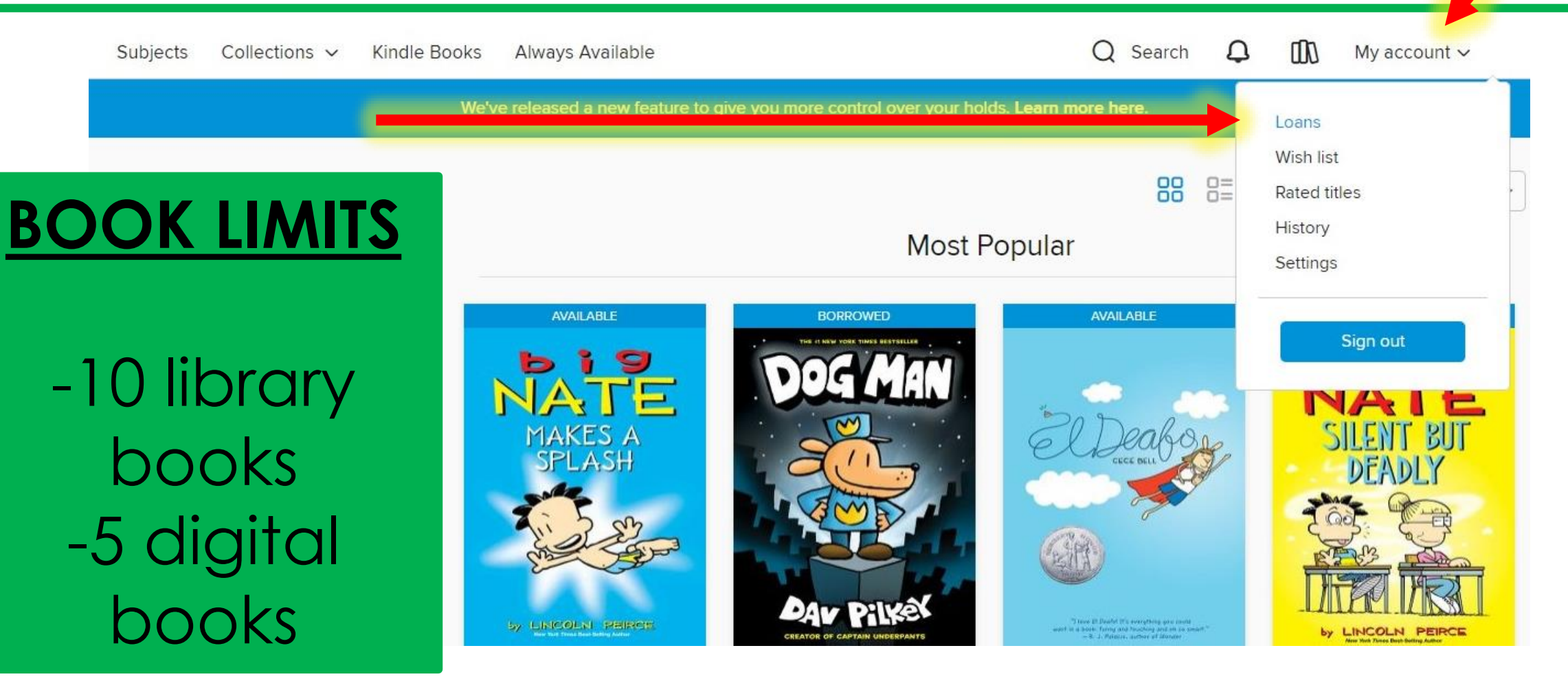

### **TEACHERS:** if you want to read a book as a class, look at the "**Always Available**" tab. Everyone in your class can check out a copy at the same time.

|                                                                                                    |      | W e releas                         | leased a new feature to give you more control over your holds. Learn more here. |                                         |     |                                        |     |                                   |   |                                   |                           |
|----------------------------------------------------------------------------------------------------|------|------------------------------------|---------------------------------------------------------------------------------|-----------------------------------------|-----|----------------------------------------|-----|-----------------------------------|---|-----------------------------------|---------------------------|
|                                                                                                    |      |                                    | 1                                                                               | /ou Go, Girl!                           | Cel | lebrating Wor                          | ner | 1                                 |   |                                   | SE                        |
| AVAILABLE                                                                                                    |      | AVAILABLE                          |                                                                                 | AVAILABLE                               |     | UNAVAILABLE                            |     | UNAVAILABLE                       |   | UNAVAILA                          | BLE                       |
| OMENT<br>SCIENCE<br>To reactive noise<br>to reactive noise<br>to reactive nois |      |                                    |                                                                                 |                                         |     |                                        |     |                                   |   |                                   |                           |
| 50 Fearless Pione<br>by Rachel Ignotofsky                                                                                                    | er : | Women Who Dared<br>by Linda Skeers | :                                                                               | Out of School and I<br>by Suzanne Slade | :   | Game Changers<br>by Lesa Cline-Ransome | :   | I Got This<br>by Laurie Hernandez | : | Who Are Venus<br>by James Buckley | and<br><sub>/</sub> , Jr. |
| U EBOOK                                                                                                    |      |                                    |                                                                                 |                                         |     |                                        |     |                                   |   |                                   |                           |